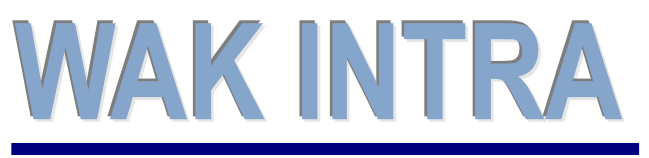

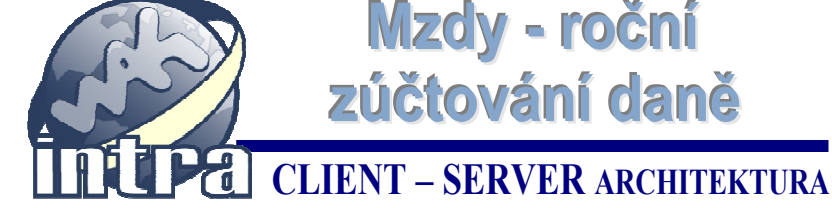

Mzdy - roční

zúčtování daně

ERP informační systém

Roční zúčtování daně se provádí se provádí ve dvou krocích:

- 1) zadání a výpočet ročního zúčtování
- promítnutí doplatku / přeplatky ze zúčtování do měsíční mzdy

### 1) Zadání a výpočet roční zúčtování daně

Výpočet ročního zúčtování se provádí obdobně jako běžný výpočet měsíční mzdy na pracovním poměru zaměstnance:

1) zobrazte si formulář Pracovní poměr daného pracovníka

2) zkontrolujte, že máte vybraný správný mzdový formulář pro výpočet ročního zúčtování ROV06

3) přepněte se na záložku pro zadání ročních dat Pracovní poměr - Data - Roční. Zde můžete zadat hodnoty vstupující do ročního zúčtování, které nejsou součástí běžného měsíčního výpočtu mezd v průběhu roku. Nové hodnoty vkládáte pomocí tlačítka Nová data. Může se jednat např. o tyto údaje:

- úhrn příjmů od jiných organizací a sražených záloh na daň a pojistného (mzs R0102, R1902, R0202)
- hodnoty darů nebo úroky z úvěrů (mzs R1101, R1201)
- příspěvky na soukromé živ. pojištění placené mimo systém (mzs R1402)
- příspěvky na penzijní připojištění placené mimo systém (mzs R1302)
- členské odborové příspěvky placené mimo systém (mzs R1502)

#### Upozornění:

Pokud nebyla zaměstnanci počítána mzda v systému WAK INTRA celý kalendářní rok, je potřeba pro uplatnění maximální částky slevy na dani na poplatníka zadat do ročních dat hodnotu mzs R1810.

| 뤚 Pracovní pomě           |                 |                     |                 |                          | 1                 |             | •  |
|---------------------------|-----------------|---------------------|-----------------|--------------------------|-------------------|-------------|----|
| Zaměstnanec               |                 |                     |                 |                          |                   |             |    |
| Kód: ZV0002               | Příjmení        | Malík               | <u>J</u> me     | eno: Petr                |                   | Titul: Ing. |    |
| <u>P</u> racovní poměr    |                 |                     |                 |                          |                   |             |    |
| Typ:První                 | vracovní poměr  |                     |                 | •                        | Kód:              | 10000428    |    |
| Kateg.: T - TH p          | racovníci       |                     |                 | •                        | <u>Středisko:</u> | S0001       | -  |
| Popis: ředitel            |                 |                     |                 |                          |                   |             |    |
| ⊻znik pracovního j        | oměru           |                     |                 |                          |                   |             |    |
| Datum:                    |                 | ůvod:               |                 |                          |                   |             | -  |
| Konec pracovního          | noměru          |                     |                 |                          |                   |             |    |
| Datum podání:             |                 | 17                  |                 | Datum                    | ukončení:         |             | 12 |
| Důvod:                    |                 |                     |                 |                          |                   |             | -  |
|                           |                 |                     |                 |                          |                   |             |    |
| Pracovní <u>m</u> ísto    | rofese []SP∨]   |                     |                 |                          |                   |             |    |
| Kód:                      | N               | ázev:               |                 |                          |                   |             |    |
|                           | _               |                     | -               |                          |                   |             |    |
| Mzdový <u>f</u> ormulář - | měsíčr í Mzdov  | vý formulář - roční | vlzdový formula | ář - import z <u>k</u> a | alendáře          |             |    |
| ROV06 - Výpoč             | et daně a daňov | vého zvýhodnění     |                 |                          |                   |             | -  |
|                           |                 |                     |                 |                          |                   |             |    |
| Pracovní poměr - D        | ata Pracovní p  | oměr - Data - Roči  |                 |                          |                   |             | -  |
| Typ Mzs Mzs               | Název mzs.      |                     | MJ              | Plat. od                 | Plat. do          | Hodnota     |    |
| Roční R010                | 2 Úhrn příjmů u | jiných organizac    | í Čá            | stka 1.1.201             | 1 31.12.2011 15   | 00.000      |    |
| Roční R190                | 2 Sražené záloł | ny na daň u jinýcl  | h organizací Čá | stka 1.1.201             | 1 31.12.2011 2    | 2 500.00    |    |
|                           |                 |                     |                 |                          |                   |             |    |

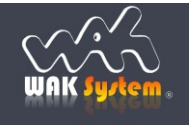

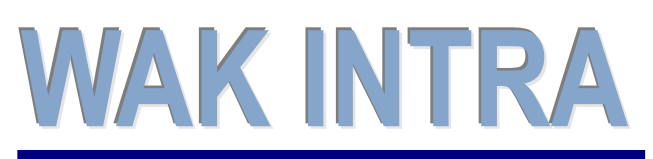

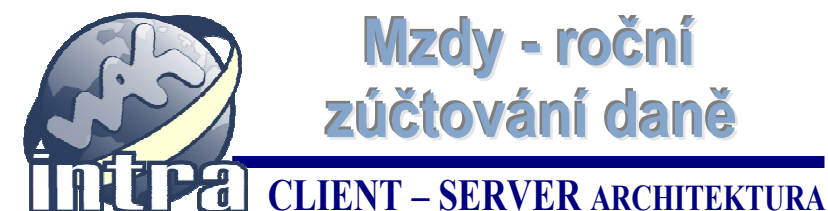

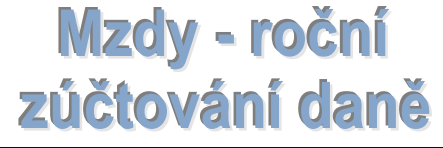

# ERP informační systém

Po kontrole a zadání potřebných hodnot proveďte výpočet stiskem tlačítka Výpočet.

| Uložit N                 | ový Smazat         | Nová data                 | Soub.poměry    | Načíst kal.      | Smazat ka.        | Výpočet     | sledky |
|--------------------------|--------------------|---------------------------|----------------|------------------|-------------------|-------------|--------|
| Rracovní po              | oměr               |                           |                |                  | 1                 |             |        |
| Zaměstnanec              |                    |                           |                |                  |                   |             |        |
| Kód: [Z∨000              | 2 Příjmení         | Malík                     |                | Jméno: Petr      |                   | Titul: Ing. |        |
| Pracovní pomě            | r                  |                           |                |                  |                   |             |        |
| Typ:Prv                  | vní pracovní poměr | 0                         |                | •                | Kód:              | 10000428    |        |
| Kateg.: T - T            | H pracovníci       |                           |                | •                | Středisko         | S0001       | •      |
| Popis: ředite            | el                 |                           |                |                  |                   |             |        |
|                          |                    |                           |                |                  |                   |             |        |
| ∑znik pracovni<br>Datum: | ho pomeru          | ůvod:                     |                |                  |                   |             |        |
|                          | <u> </u>           |                           |                |                  |                   |             |        |
| Konec pracovn            | ího poměru         | - 00                      |                | Dete             |                   |             |        |
| Datum podar              | 11:                | 17.                       |                | Datu             | m ukonceni:       |             | 17.    |
| Dúvod:                   |                    |                           |                |                  |                   |             |        |
| Pracovní <u>m</u> ísto   | Profese ISPV       |                           |                |                  |                   |             |        |
| Kód:                     | N                  | ázev:                     |                |                  |                   |             |        |
|                          |                    |                           |                |                  |                   |             |        |
| Mzdový <u>f</u> ormul    | ář - měsíční Mzdov | vý formu <u>l</u> ář - ro | ční Mzdový for | mulář - import z | <u>k</u> alendáře |             |        |
| ROV06 - Vý               | počet daně a daňov | ého zvýhodn               | ění            |                  |                   |             | •      |
|                          |                    |                           |                |                  |                   |             |        |
| Pracovní poměr           | - Data Pracovní po | oměr - Data - F           | Roční          |                  |                   |             |        |
|                          | N1/m               |                           |                | MJ Plat.         | od Plat. do       | Hodnota     |        |
| Typ Mzs Ma               | zs Nazev mzs.      |                           |                |                  |                   |             |        |

Po provedení výpočtu ročního zúčtování se zobrazí výsledek. Kliknutím na tlačítko Roční zúčtování si zobrazíte formuláře Výpočet daně a daňového zvýhodnění.

| Uložit       | Nový Smazat Nová položko Roční zúčtování                  | >                  |                                           |
|--------------|-----------------------------------------------------------|--------------------|-------------------------------------------|
|              |                                                           |                    |                                           |
| 📌 Mzda       |                                                           | 1                  |                                           |
| Pracovní pom | iěr zaměstnance                                           |                    |                                           |
| Kód: ZV00    | 02 Příjmení Malík Jméno: P                                | Petr               | Titul: Ing.                               |
| Kód: 10000   | M29 Dopie: řoditol                                        |                    |                                           |
| Rou. 10000   | +20 Popis. Teuter                                         |                    |                                           |
| Typ: První   | pracovní poměr Kategegorie: Th                            | H pracovníci       |                                           |
| Období:      | Středisko: Sr                                             | 0001               |                                           |
| obdobii 2    |                                                           | 0001               |                                           |
| Doložiau     |                                                           |                    |                                           |
| Kód MZSI     | Μτάονά ειοžκα                                             | Hodnota MJ         |                                           |
| ₩ R0101      | Úhrn příjmů u dané organizace                             | 50 000.00 Částka   |                                           |
| > R0102      | Úhrn příjmů u jiných organizací                           | 150 000.00 Částka  |                                           |
| ⇒ R0103      | Úhrn příjmů od všech plátců                               | 200 000.00 Částka  | L                                         |
| ⇒ R0201      | Úhrn pojistného u dané organizace                         | 17 000.00 Částka   | L.                                        |
| ⇒ R0203      | Úhrn pojistného                                           | 17 000.00 Částka   | Ě.                                        |
| ⇒ R0301      | Dílčí základ daně od všech plátců                         | 217 000.00 Částka  | 1                                         |
| ⇒ R1701      | Základ daně snížený o nezdanitelné částky                 | 217 000.00 Částka  |                                           |
| ⇒ R1801      | ∨ypočtená daň                                             | 32 550.00 Částka   |                                           |
| ⇒ R1810      | Sleva na dani - poplatník                                 | 3 940.00 Částka    | E                                         |
| ⇒ R1850      | Sleva na dani dle §35ba odst. 1 zákona - celkem           | 3 940.00 Částka    | L. C. C. C. C. C. C. C. C. C. C. C. C. C. |
| ⇒ R1880      | Daň po slevě na dani podle § 35ba zákona                  | 28 610.00 Částka   | L.                                        |
| ⇒ R1901      | Sražené zálohy na daň u dané organizace                   | 4 176.00 Částka    | E.                                        |
| ⇒ R1902      | Sražené zálohy na daň u jiných organizací                 | 22 500.00 Částka   | L                                         |
| ⇒ R1903      | Úhrn sražených záloh na daň                               | 26 676.00 Částka   | L. C. C. C. C. C. C. C. C. C. C. C. C. C. |
| ⇒ R3050      | Daňové zvýhodnění - nárok celkem                          | 1 934.00 Částka    | L.                                        |
| ⇒ R3051      | Daňové zvýhodnění - nárok - daná organizace               | 1 934.00 Částka    | L.                                        |
| ⇒ R3100      | Daňové zvýhodnění - z toho sleva na dani                  | 1 934.00 Částka    | E.                                        |
| ⇒ R3101      | Daňové zvýhodnění - z toho sleva na dani - daná organizat | ce 1 934.00 Částka | L                                         |
| ⇒ R3200      | Zúčt. záloh na daň po slevě - daň po slevě                | 26 676.00 Částka   | L. C. C. C. C. C. C. C. C. C. C. C. C. C. |
|              |                                                           |                    |                                           |

|                    | VÝPOČET DANĚ<br>A DAŇOVÉHO ZVÝHODNĚN<br>u daně z příjmů fyzických osob<br>ze závislé činnosti a z funkčních požitků<br>podle z. č. 586/1992 Sb., o danich z přijmů, ve znění pozdějších předpisů, (dále jen "<br>za zdaňovací období 2011 | <b>Í</b><br>zákon")     |
|--------------------|----------------------------------------------------------------------------------------------------|-------------------------|
| Prij<br>pop<br>Adr | men, jmeno a titul<br>Jatnika Petr Malík Rodné číslo <sup>1</sup> ). <u>6</u><br>esa bydliště (místa trvalého pobytu). U potoka 14, Praha 8                                                                                               | 20125/451<br>PSČ 180 00 |
|                    |                                                                                                    |                         |
| 1                  | umin prijinu ou veeun pracu s vyjimkou, u monz je dan vyporadana zvrastni sazoou dane                                                                                                    | 200 000.00              |
| 2                  | unni povinieno pojistieno (§ 6 008L 13 Z8K018)                                                                                                    | 1/ 000.00               |
| -                  | Landa dalle du vecul plata<br>Nazdanijalna častiv /8 15 odat 1 zakona) bodinsta dan)                                                                                                    | 217 000.00              |
| -                  | Nezdaniene vasky (z to dust. 1 zakona) ricely z thán útvánů                                                                                                    | 0.00                    |
| 5                  | rezusniteme usetky (s to otat, 5 a 4 zakona) přeněvky na panzilní přinolištění a panzilní poličiční                                                                                                    | 0.00                    |
|                    | Nezdanitelne caleky (§ 15 oder. 5 zakona) prepevky na penzijni pripojetelni a penzijni pojetelni                                                                                                    | 0.00                    |
| 1                  | Nezdanitelne castiky (§ 15 odat. 6 zakona) pojistne na soukrome zivotni pojisteni                                                                                                    | 0.00                    |
| 8                  | Nezdanitelne castky (§ 15 odar. 7 zakona) cienake prapevky ciena odborove organizace                                                                                                    | 0.00                    |
| 3                  | Nezdanitelne častky (§ 15 odar. s zakona) uhrada za zkousky overující vysledky dalsího vzdelavaní                                                                                                    | 0.00                    |
| 10                 | Nezdanitelne castiky celkem                                                                                                    | 00.00                   |
| 11                 | Zakład dane enizeny o nezdanitelne castky (zaokrounieny na cele stovky KC dolu)                                                                                                    | 217 000.00              |
| 12                 | vypoctena dan                                                                                                    | 32 550.00               |
| 13                 | sleva na dani die §35ba odst. 1 zakona piem. a) na popiatnika                                                                                                    | 3 940.00                |
| 14                 | sieva na dani die §350a odst. 1 zakona piem. b) na manzeiku                                                                                                    | 0.00                    |
| 15                 | sieva na dani die §35ba odst. 1 zakona piem. c) na invaliditu prvnino nedo druneno stupne                                                                                                    | 0.00                    |
| 16                 | sieva na dani die §350a odst. 1 zakona piem. d) na invaliditu tretino stupne                                                                                                    | 0.00                    |
| 17                 | Sleva na dani die §35ba odst. 1 zákona pism. e) poplatnik je držitelem průkazu ZTP/P                                                                                                    | 0.00                    |
| 18                 | Sleva na dani die §35ba odst. 1 zákona pism. f) poplatnik se soustavně přípravuje na budouci povolání                                                                                                    | 0.00                    |
| 19                 | Sleva na dani die §35ba odst. 1 zäkona celkem                                                                                                    | 3 940.00                |
| 20                 | Dań po slevé na dani podle § 35ba zákona (částka musi být >= 0)                                                                                                    | 28 610.00               |
| 21                 | Uhm sražených záloh na daň (po slevé na daní)                                                                                                    | 26 676.00               |
| 22                 | Přeplatek (označ +) je-il ř. 21 > 20<br>Nedoplatek (označ -) je-il ř. 21 < 20                                                                                                    | 0.00                    |
| 23                 | Daňové zvýhodnění - nárok celkem                                                                                                    | 1 934.00                |
| 24                 | Daňové zvýhodnění - z toho sleva na daní                                                                                                    | 1 934.00                |
| 25                 | Daňové zvýhodnění - daňový bonue (ř. 23 - ř. 24)                                                                                                    | 0.00                    |
| 26                 | Zučtování záloh na daň po slevě - daň po slevě (ř. 20 - ř. 24)                                                                                                    | 26 676.00               |
| 27                 | Zúčtování záloh na daň po slevě - rozdíl na daní po slevě (ř. 21 - ř. 26)                                                                                                    | 0.00                    |
| 28                 | Zučtovaní měsičních daňových bonusů - vyplacené měsiční daňové bonuey od všech platců                                                                                                    | 0.00                    |
| 29                 | Zučtování měsičních daňových bonusů - rozdíl na daňovém bonusu (ř. 25- ř. 28)                                                                                                    | 0.00                    |
| 30                 | Kompenzace vzniklých rozdílů na daní a bonusu Doplatek ze zúčtování (kladná častka)<br>Nedoplatek ze zúčtování (záporna častka) (f. 27 + f. 29)                                                                                           | 0.00                    |
| 31                 | Doplatek ze zučtování (z ř. 30) číní a) - přeplatek na daní po slevě                                                                                                    | 0.00                    |
| 31                 | Doplatek ze zúčtování (z ř. 30) činí b) - doplatek na daňovém bonusu                                                                                                    | 0.00                    |
| Zúčt               | ování záloh a daňového zvýhodnění <sup>2</sup> ) provedl dne: 12.4.2012                                                                                                    |                         |

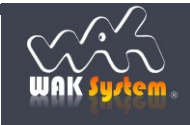

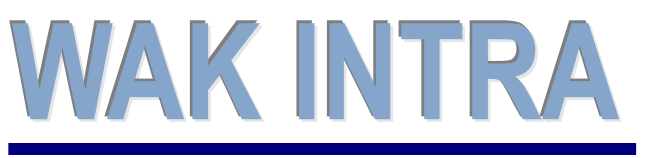

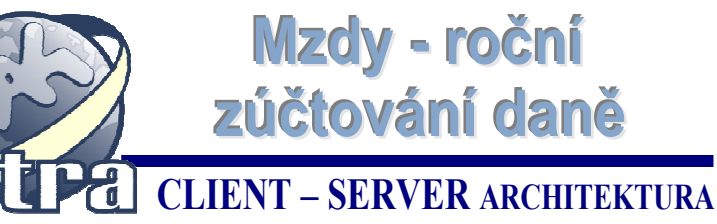

## ERP informační systém

### 2) Promítnutí doplatku / přeplatky z ročního zúčtování do měsíční mzdy

Aby se výsledek ročního zúčtování promítnul do měsíčního zpracování mzdy, je potřeba nastavit pro daný měsíc zpracování mezd hodnotu mzs 3995 - Zahrnout do mzdy roční zúčtování daně na Ano:

- jděte do menu Zaměstnanci / Mzdy / Číselníky mezd / Hodnoty MZS složek
- zadejte do pole *Kód mzd. složky* hodnotu 3995
- klikněte na tlačítko Vyhledat

| A                        | Nový Vyhledat Vyprá:                                                                                                    | zdnit Seřadit dle: Bez pořadí | ▼Seznamy: Základní seznam ▼Stránkovat po: Vše ▼ |
|--------------------------|----------------------------------------------------------------------------------------------------|-------------------------------|-------------------------------------------------|
|                          | $\bigcirc$                                                                                                    |                               |                                                 |
|                          | Podmínky pro vyhledání - I                                                                                                    | Mzdové složky - Hodnoty       |                                                 |
|                          | Madauć alažba                                                                                                    |                               |                                                 |
|                          | Mzdova slozka                                                                                                    | (it is do a                   |                                                 |
|                          | Typ mza. slozky:                                                                                                    | Uc.jedn.:                     |                                                 |
| AKUVILY                  | Mzdová složka:                                                                                                    |                               | <b>.</b>                                        |
|                          |                                                                                                    |                               |                                                 |
| Vydané faktury           | Kod mzd.slozky: 3995                                                                                                    | Nazev:                        |                                                 |
| Přijaté faktury          | Platnot od:                                                                                                    | Hodnota od:                   | do:                                             |
| ✓ Účetnictví             |                                                                                                    |                               |                                                 |
| Pokladna                 | Organizace                                                                                                    |                               |                                                 |
| Bankovní výpisy          | Kód:                                                                                                    | Název:                        |                                                 |
| Platby                   | L                                                                                                    |                               |                                                 |
| 🕰 Majetek                | Symboly platby                                                                                                    |                               |                                                 |
| Katalog položek          | Variabilní sym.:                                                                                                    | Specifický sym.:              | Konst.sym.:                                     |
| Urganizace               | L                                                                                                    |                               |                                                 |
| Zaměstnanci              | and the second second sec |                               |                                                 |
| Personalistika           |                                                                                                    |                               |                                                 |
| 🖻 Mzdy 😑                 |                                                                                                    |                               |                                                 |
| Pracovní poměry          |                                                                                                    |                               |                                                 |
| > ∀ýpočet mezd           |                                                                                                    |                               |                                                 |
| Výsledky výpočtů         |                                                                                                    |                               |                                                 |
| Tvorba účetních dokladů  |                                                                                                    |                               |                                                 |
| I vorba ostatnich plateb |                                                                                                    |                               |                                                 |
| Pracovni mista           |                                                                                                    |                               |                                                 |
| Ciselniky mezd           |                                                                                                    |                               |                                                 |
| Hodpoty MZS složek       |                                                                                                    |                               |                                                 |
| Zákl nemoc dávky         |                                                                                                    |                               |                                                 |
| Mzdové formuláře         |                                                                                                    |                               |                                                 |
| Důvod vzniku prac.poměru |                                                                                                    |                               |                                                 |
| Platové třídy            |                                                                                                    |                               |                                                 |
| 🗁 Kategorie prac.poměrů  |                                                                                                    |                               |                                                 |
| Docházka                 |                                                                                                    |                               |                                                 |
|                          |                                                                                                    |                               |                                                 |

Pokud v zobrazeném seznamu nemáte mzs 3995 pro daný měsíc nastavenu na Ano, proveďte to kliknutím na tlačítko *Nový*.

| Nový Mzdové složky - Hodno                 | oty - sezr | nam                |           |            |                     |
|--------------------------------------------|------------|--------------------|-----------|------------|---------------------|
| Mzs Mzdová složka                          | Тур        | Úč. jedn. Platné o | d - do    | Hodnota MJ | Kód org. Název org. |
| 3995 Zahrnout do mzdy roční zúčtování daně | Odpočty    | 1.1.2010           | 31.1.2010 | Ano Stav   |                     |
| 3995 Zahrnout do mzdy roční zúčtování daně | Odpočty    | 1.3.2011           | 31.3.2011 | Ano Stav   |                     |
| Počet vyhledaných záznamů: 2               |            |                    |           |            |                     |

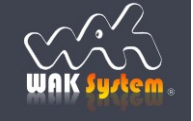

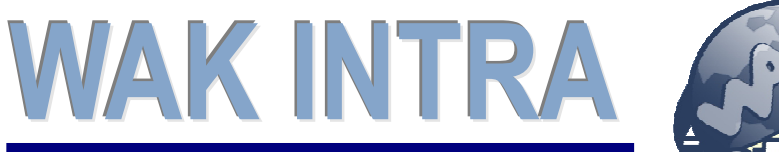

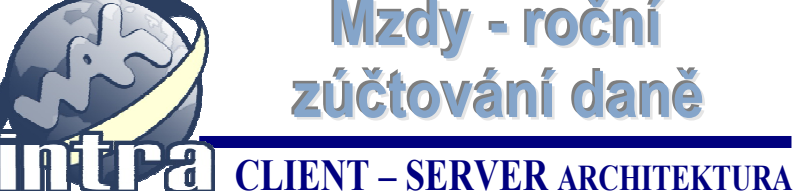

# ERP informační systém

Zobrazí se vám formulář pro zadání nové hodnoty pro mzdovou složku. Vyplňte kód mzs, měsíc zpracování mezd ve tvaru období od - do, ve kterém promítne roční zúčtování daně a dejte uložit.

| 💑 Nový záznam - Mzdové slož | ky - Hodnoty        |                   |                     |               |   |
|-----------------------------|---------------------|-------------------|---------------------|---------------|---|
| <u>M</u> zdová složka       |                     |                   |                     |               | 4 |
| Typ mzd. složky:Odpočt      | у 💌                 | Účetní jedn.:     |                     |               | - |
| Mzdová složka: 3995 - Z     | ahrnout do mzdy roč | ní zúčtování dané | ě (Stav)            |               | • |
| Kód mzd.složky 3995         | Náz.: Za            | hrnout do mzdy r  | oční zúčtování daně |               |   |
| Platnost od: 1.3.2012       | 📆 - do: 31          | 3.2012            | Hodnota Ano         | <b>▼</b> Stav |   |
| Symboly platby Vzorec       |                     |                   |                     |               |   |
| Kód:                        | Název:              | -                 |                     |               |   |
| Bankovní účet:              |                     |                   |                     |               | • |
| Variahilní svm :            | Specific            | ký svm.:          | Kons                | t.svm.:       |   |

Nyní se vraťte do pracovního poměru zaměstnance a spočítejte zaměstnanci měsíční mzdu normálním způsobem. Nezapomeňte si na formuláři pracovního poměru před výpočtem zkontrolovat, že máte vybraný správný mzdový formulář pro výpočet měsíční mzdy MZDAK. Po provedení výpočtu budete mít ve výsledcích výpočtu a na výplatní pásce zahrnuto roční zúčtování daně (přeplatek/nedoplatek nebo kompenzace na dani a bonusu).

|                                                                                                    | viii poinci                                                                                     |                                                                               |                                                                                                    |                                          |                                                            |                                 | 1                                                  |          |              |
|----------------------------------------------------------------------------------------------------|-------------------------------------------------------------------------------------------------|-------------------------------------------------------------------------------|----------------------------------------------------------------------------------------------------|------------------------------------------|------------------------------------------------------------|---------------------------------|----------------------------------------------------|----------|--------------|
| <u>Z</u> aměstna                                                                                         | inec                                                                                            |                                                                               |                                                                                                    |                                          |                                                            |                                 |                                                    |          |              |
| Kód: Z                                                                                                   | √0002                                                                                           | Příji                                                                         | mení Malík                                                                                                    | Jn                                       | néno: P                                                    | etr                             |                                                    | Titul:   | Ing.         |
| Pracovní                                                                                                 | poměr                                                                                           |                                                                               |                                                                                                    |                                          |                                                            |                                 |                                                    |          |              |
| Typ:                                                                                                    | První praco                                                                                     | vní po                                                                        | oměr                                                                                                    |                                          | •                                                          | •                               | Kód:                                               | 10000    | 428          |
| Kateg.:                                                                                                  | T - TH praco                                                                                    | vníci                                                                         |                                                                                                    |                                          | •                                                          | -                               | Středisko:                                         | S0001    | -            |
| Popis:                                                                                                   | ředitel                                                                                         |                                                                               |                                                                                                    |                                          | 194                                                        |                                 |                                                    | -        |              |
|                                                                                                    |                                                                                                 |                                                                               |                                                                                                    |                                          |                                                            |                                 |                                                    |          |              |
| Znik prac                                                                                                | covniho pomei                                                                                   | u<br>PPP                                                                      | Důvod:                                                                                                    |                                          |                                                            |                                 |                                                    |          |              |
|                                                                                                    |                                                                                                 |                                                                               |                                                                                                    |                                          |                                                            |                                 |                                                    |          |              |
| Konec pra                                                                                                | acovního pomě                                                                                   | iru                                                                           |                                                                                                    |                                          |                                                            |                                 |                                                    |          |              |
| Datum p                                                                                                  | odání:                                                                                          |                                                                               | 17.                                                                                                    |                                          | Di                                                         | atum uko                        | nčení:                                             |          | 12           |
| Důvod:                                                                                                   |                                                                                                 |                                                                               |                                                                                                    |                                          |                                                            |                                 |                                                    |          | -            |
| Dracovní                                                                                                 | míeto Drofes                                                                                    | . 1 15                                                                        | D//                                                                                                    |                                          |                                                            |                                 |                                                    |          |              |
| Pracovní <u>i</u><br>Kód:                                                                                | místo Profes                                                                                    | e 🛛 IS                                                                        | PV<br>Název:                                                                                                    |                                          |                                                            |                                 |                                                    |          |              |
| Pracovní j<br>Kód:                                                                                       | místo Profes                                                                                    | e j is                                                                        | P√<br>Název:                                                                                                    | ων form                                  | lář - impo                                                 | rt z kalend                     | áře                                                |          |              |
| Pracovní j<br>Kód:<br>Mzdový <u>f</u> o                                                                  | místo Profes                                                                                    | e [ <u>I</u> S                                                                | P√<br>Název:<br>Izdový formulář - roční ∫ Mzde                                                                                                    | ový formu                                | ılář - impo                                                | rt z <u>k</u> alend             | áře                                                |          |              |
| Pracovní j<br>Kód:<br>Mzdový <u>f</u> o<br>MZDAK                                                         | místo Profes<br>ormulář - měsít<br>: - Mzdy                                                     | e js                                                                          | P∨<br>Název:<br>Izdový formujář - roční ∫ Mzde                                                                                                    | ový formu                                | ilář - impo                                                | rt z <u>k</u> alend             | áře                                                |          | ·            |
| Pracovní j<br>Kód:<br>Mzdový <u>f</u> o<br>MZDAK                                                         | místo <u>Pr</u> ofes<br>prmulář - měsík<br>- Mzdy                                               | e <u>I</u> S                                                                  | PV<br>Název:<br>Izdový formujéř - rožní   Mzdé                                                                                                    | ový formu                                | ılář - impo                                                | rt z <u>k</u> alend             | áře                                                |          |              |
| Pracovní j<br>Kód:<br>Mzdový fo<br>MZDAK<br>racovní po                                                   | místo <u>Profes</u><br>prmulář - měsík<br>(- Mzdy<br>oměr - <u>D</u> ata _                      | e IS                                                                          | PV<br>Název:<br>tzdový formujář - roční   Mzde<br>vní poměr - Data - Roční                                                                                                  | ový formu                                | lář - impo                                                 | rt z <u>k</u> alend             | áře                                                |          | T            |
| Pracovní j<br>Kód:<br>Mzdový fo<br>MZDAK<br>racovní po<br>Typ Mz                                         | místo <u>Profes</u><br>ormulář - měsíů<br>: - Mzdy<br>oměr - <u>Data</u>                        | e <u>I</u> S                                                                  | PV<br>Název:<br>Izdový formujář - roční Mzd<br>zdový formujář - noční Mzd<br>ní poměr - Data - Roční<br>Název mzs.                                                          | ový formu<br>MJ                          | lář - impo<br>Plat. od                                     | rt <u>z k</u> alend<br>Plat. do | áře<br>Hodnota                                     | Doklad   | I.doklad Imp |
| Pracovní j<br>Kód:<br>Mzdový to<br>MZDAK<br>racovní po<br><b>Typ Mz</b><br>Tarifní r                     | místo Profes<br>ormulář - měsít<br>- Mzdy<br>oměr - <u>Data</u><br>rs<br>mzda                   | e <u>I</u> S                                                                  | PV<br>Název:<br>tzdový formujář - roční Mzde<br>mí poměr - Data - Roční<br>Název mzs.<br>Tarifní mzda                                                                       | ový formu<br>MJ<br>Částka                | lář - impo<br>Plat. od<br>1.1.2005                         | rt z <u>k</u> alend<br>Plat. do | áře<br>Hodnota<br>25 000.00                        | Doklad 1 | I.doklad Imp |
| Pracovní j<br>Kód:<br>Mzdový (o<br>MZDAK<br>racovní pr<br>Typ Mz<br>Tarifní i<br>Fond pi                 | místo Profes<br>ormulář - měsíli<br>:- Mzdy<br>oměr - <u>Data</u><br>rs<br>mzda<br>racovní doby | e <u>I</u> S                                                                  | PV<br>Název:<br>tzdový formujář - roční Mzdé<br>ní poměr - Deta - Roční<br>Název mzs.<br>Taritní mzda<br>Denní fond pracovní doby                                           | ový formu<br>MJ<br>Částka<br>Hodiny      | lář - impo<br>Plat. od<br>1.1.2005                         | rt z <u>k</u> alend<br>Plat. do | áře<br>Hodnota<br>25 000.00<br>8.00                | Doklad 1 | I.doklad Imp |
| Pracovní j<br>Kód:<br>Mzdový (o<br>MZDAK<br>racovní po<br>Typ Mz<br>> Tarifní i<br>> Fond pi<br>> Odpočt | místo Profes<br>ormulář - měsíl<br>i - Mzdy<br>oměr - Data<br>IS<br>mzda<br>racovní doby<br>y   | e <u>I</u> S<br>iní <u>I</u><br>ir <u>a</u> co<br>Mzs<br>2100<br>1500<br>3600 | PV<br>Název:<br>tzdový formujéř - rožní / Mzde<br>ní poměr - Data - Roční /<br>Název mzs.<br>Tarifní mzda<br>Denní fond pracovní doby<br>Prohlášení poplatníka daně         | MJ<br>Částka<br>Hodiny<br>Stav           | lář - impo<br>Plat. od<br>1.1.2005<br>1.1.2005             | rt z <u>k</u> alend<br>Plat. do | áře<br>Hodnota<br>25 000.00<br>8.00<br>Ano         | Doklad 1 | I.doklad Imp |
| Pracovní j<br>Kód:<br>Mzdový (o<br>MZDAK<br>racovní pr<br>Typ Mz<br>Tarifní i<br>Fond pi<br>Srážky       | místo Profes<br>prmulář - měsí<br>- Mzdy<br>oměr - Data<br>-<br>ts<br>mzda<br>racovní doby<br>y | e <u>I</u> S<br>iní <u>I</u><br>racoo<br>Mzs<br>2100<br>1500<br>3600<br>2752  | PV<br>Název:<br>tzdový formujéř - roční Mzdé<br>vní poměr - Data - Roční<br>Název mzs.<br>Tarifní mzda<br>Denní fond pracovní doby<br>Prohlášení poplatníka daně<br>Spoření | MJ<br>Částka<br>Hodiny<br>Stav<br>Částka | lář - impo<br>Plat. od<br>1.1.2005<br>1.1.2005<br>1.1.2005 | rt <u>z k</u> alend<br>Plat. do | áře<br>Hodnota<br>25 000.00<br>8.00<br>Ano<br>0.00 | Doklad 1 | I.doklad Imp |

| WAK System.                                                                                                    | VÝPLATNÍ PÁSKA<br>za období 2012.01<br>Ing. Petr Malík (ZV0002)                                                                                        |                                                                                                    |                                                                                                    |                                                                                                    |  |
|----------------------------------------------------------------------------------------------------|----------------------------------------------------------------------------------------------------|----------------------------------------------------------------------------------------------------|----------------------------------------------------------------------------------------------------|----------------------------------------------------------------------------------------------------|--|
| Středisko: S0001 Kategorie:<br>Tarifní mzda                                                                                                    | TH pracovníci                                                                                                    | Směnnost-1<br>25 000 00 Částka                                                                                                    | Podpis:                                                                                             |                                                                                                    |  |
| Denní fond pracovní doby                                                                                                    |                                                                                                    | 8.00 Hodiny                                                                                                    | Pracovní poměry:                                                                                    | :                                                                                                    |  |
|                                                                                                    |                                                                                                    |                                                                                                    | ředitel                                                                                             | První pracovní poměr                                                                                                    |  |
| Odpracovaná doba - měsíční mzda<br>Měsíční fond pracovní doby<br>Odpracované kalendářní dny<br>Odpracovaná doba<br>Odpracovaná doba                                                                                                    | 176.00 Hodiny<br>176.00 Hodiny<br>31.00 Dny<br>22.00 Dny<br>176.00 Hodiny                                                                              | Měsíční mzda                                                                                                    |                                                                                                    | 25 000.00 Částka                                                                                                    |  |
| Zdr. poj vymářoval základ<br>Zdr. poj zaměstnance<br>Zdr. poj granitance<br>Soo. poj vymářoval základ<br>Soo. poj zaměstnance<br>Soo. poj granitace za PP (i. szche)<br>Celik suma pojištění - zaměstnavatel<br>Celik suma pojištění - zaměstnance | 25 000.00 Částka<br>1 125.00 Částka<br>2 260.00 Částka<br>25 000.00 Částka<br>1 025.00 Částka<br>0 250.00 Částka<br>8 500.00 Částka<br>2 750.00 Částka | Prohlášení poplatní<br>Hrubá mzda<br>Úhrn příjmů a funkč<br>Základ daně<br>Daňové zvýho<br>Daňové zvýhodnění<br>Sleva na dani - Pop<br>Celk, suma slev na<br>Záklahe mzda<br>Záklahe mzda<br>Záklahe mzda<br>Záklahe mzda<br>Sleva na dani - DZ<br>Záklahe dani - ZZ | ca daně<br>ních požitků<br>dnění<br>na vyživované děti<br>atník<br>sani §25ba<br>i na dani a bonusu | Ano Stav<br>25 000.00 Částka<br>25 000.00 Částka<br>33 000.00 Částka<br>1.00 Počet<br>1.117.00 Částka<br>2.070.00 Částka<br>33 000.00 Částka<br>5.128.00 Částka<br>000.00 Částka<br>1.117.00 Částka<br>1.117.00 Částka |  |
|                                                                                                    |                                                                                                    | Čistá mzda<br>Mzda - k výplatě<br>K výplatě                                                                                                    |                                                                                                    | 20 912.00 Částka<br>20 912.00 Částka<br>20 912.00 Částka                                                                                                    |  |

Mzdy - roční

zúčtování daně

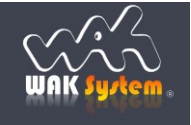